## 2-2. はじめてのログイン(ホームページ編(スマホ版))

## 2-2-1 ホームページのトップページ

鹿児島銀行専用アプリ以外にも、ブラウザ (Yahoo や Google 等) で検索いただいた 鹿児島銀行のホームページからもご利用いただけます

## 1. トップページを開く

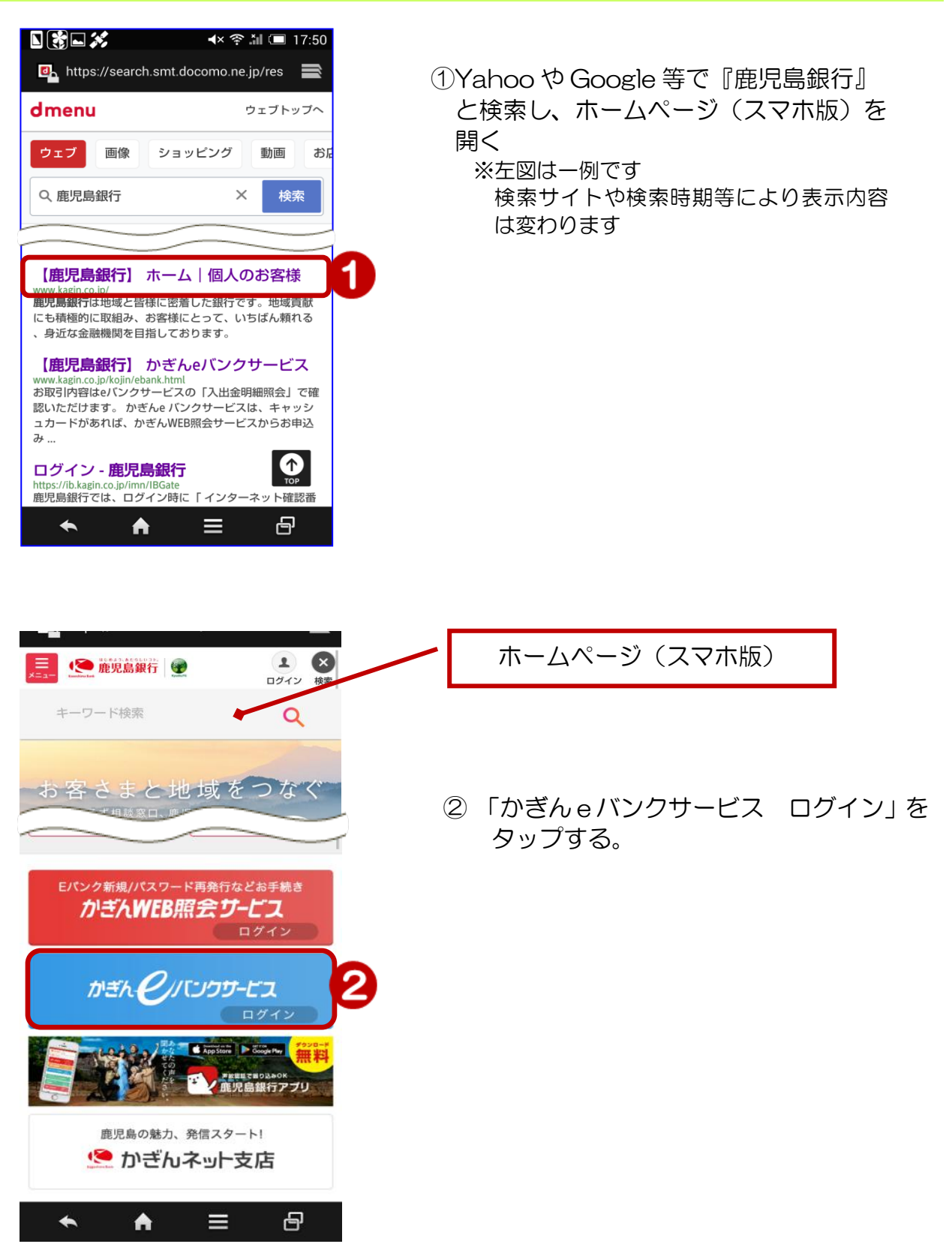

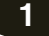